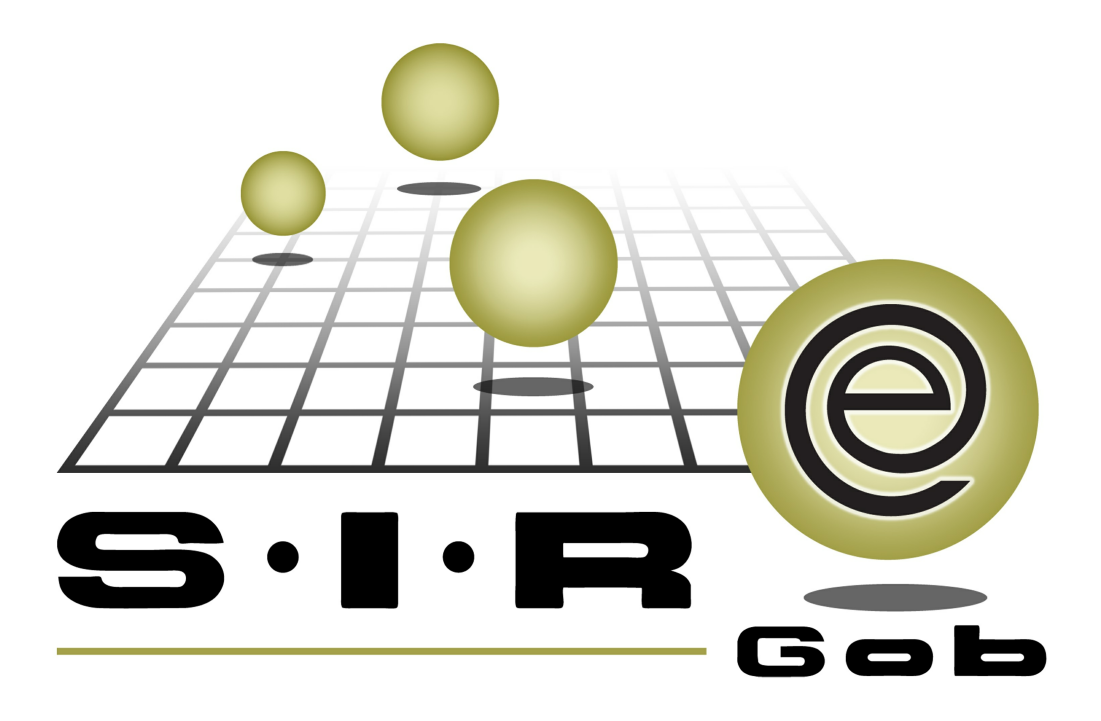

# Guía rápida de procesos SIAFEV 2.0

## **GRP SIAFEV 2.0** Plataforma Integral de Gestión Gubernamental

El presente documento tiene por objetivo apoyar en el conocimiento de SIAFEV 2.0 en cada uno de sus subproductos y módulos, por lo tanto algunas recomendaciones y explicaciones se reiteran o repiten en cada apartado, consideramos este documento para ser estudiado por capítulo o bien como referencia de cada módulo.

## Tabla de contenidos

| Introducción                                                                | · · · · · 4 |
|-----------------------------------------------------------------------------|-------------|
| 1.1 Ingresar al módulo· · · · · · · · · · · · · · · · · · ·                 | •••• 5      |
| 1.1.2 Selección de OP's·····                                                | •••• 7      |
| 1.1.3 Abrir ventana cheques por lotes · · · · · · · · · · · · · · · · · · · | •••• 8      |
| 1.2 Insertar datos · · · · · · · · · · · · · · · · · · ·                    | • • • 10    |
| 1.2.1 Generar pagos · · · · · · · · · · · · · · · · · · ·                   | ••• 11      |
| 1.2.2 Mostrar pagos realizados · · · · · · · · · · · · · · · · · · ·        | ••• 13      |
| 1.2.3 Mostrar OP pagada · · · · · · · · · · · · · · · · · ·                 | • • • 15    |

## Introducción

4

Descripción: En este proceso se tramita el pago de varias órdenes de pago (OP's) por medio de Cheque o Transferecia a OP's tipo Proveedor, Deudor o Contribuyente, de Anticipo o Pago, desde el módulo de "Órdenes de pago".

Las pantallas que se presentan a continuación, contienen botones y operaciones de uso general.

#### 1.1 Ingresar al módulo

Para ingresar al módulo donde se realizará la operación el usuario deberá dar clic sobre la opción "Ordenes de pago", cuya ruta es:

🧼 Procedimientos » Operaciones generales » Órdenes de pago 💴.

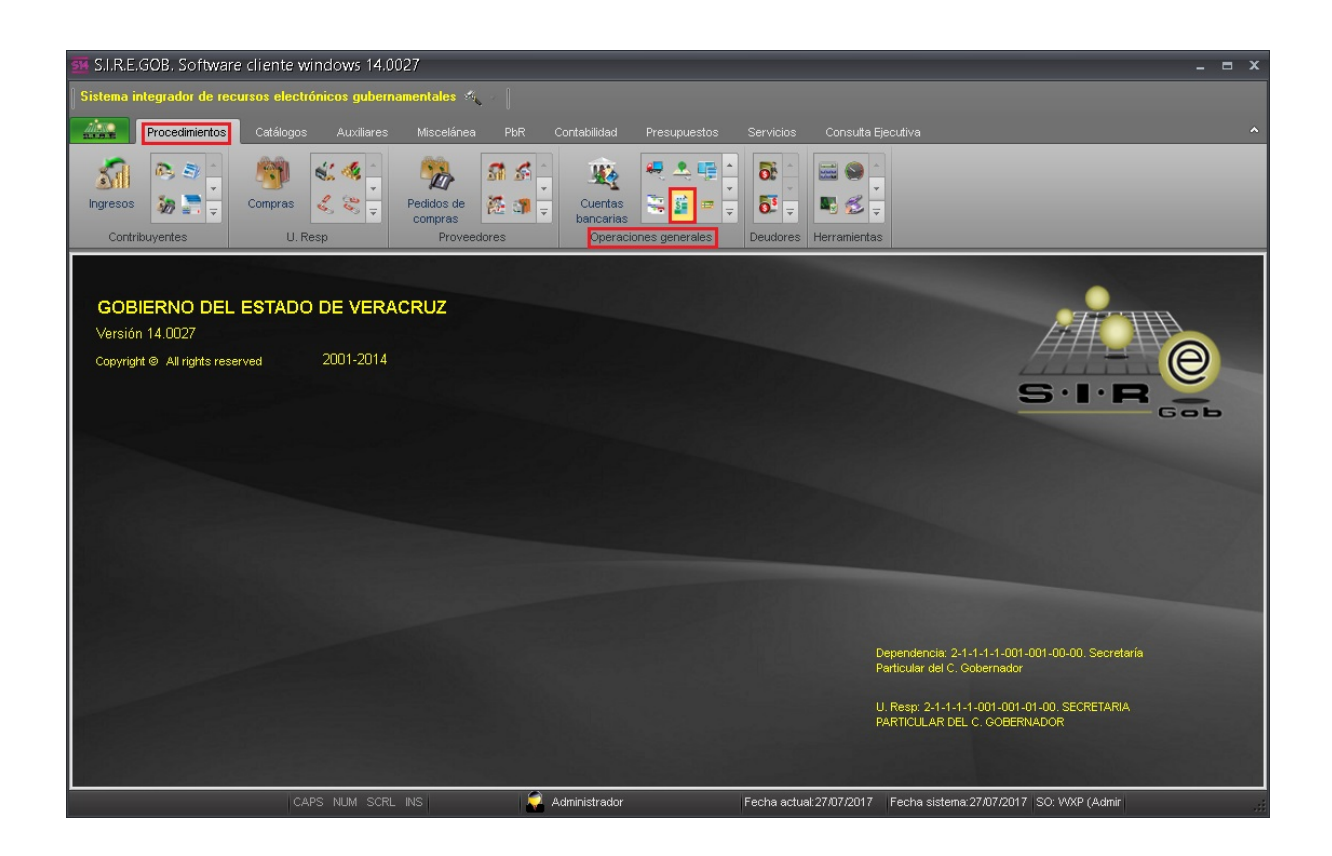

Al dar clic en dicha opción se visulizará el listado de órdenes de pago.

| 👫 Li           | stac                                                                                                    | lo de órdenes de p                                  | ago                               |                            |               |                            |                             |                                   | _ = ×                       |  |  |  |  |
|----------------|----------------------------------------------------------------------------------------------------|-----------------------------------------------------|-----------------------------------|----------------------------|---------------|----------------------------|-----------------------------|-----------------------------------|-----------------------------|--|--|--|--|
| <u>A</u> rchi  | Archivo -                                                                                                    |                                                     |                                   |                            |               |                            |                             |                                   |                             |  |  |  |  |
| IK             | <<                                                                                                    | $\langle \rangle \rangle \rangle \rangle   \rangle$ | +                                 | <ul><li><b>⊗</b></li></ul> |               |                            | 🗙 🔯 🔣                       | 🧐 🖓 📰 💕 👬                         | ሻ 🤱 🖏                       |  |  |  |  |
| Arras          | strarı                                                                                                    | un encabezado de column                             | la aquí para agr                  | upar por esa c             | olumna        |                            |                             |                                   |                             |  |  |  |  |
| ∎ <b>∕</b> Is  | elec.                                                                                                    | Clave de orden de pago                              | Clave auxiliar                    | Pagar a                    | Tipo pago     | Abrev. tipo de pago        | Cve. prov./deudor/contribuy | Nombre prov./deudor/contribuyente | Beneficiario                |  |  |  |  |
|                |                                                                                                    | 20265                                               |                                   | Deudor                     | Pago          | CHEQUE                     | 000004 🔊                    | SECRETARIA DE DESARROLLO AGROPI   |                             |  |  |  |  |
|                |                                                                                                    | 20266                                               |                                   | Deudor                     | Pago          | CHEQUE                     | 000004 🔊                    | SECRETARIA DE DESARROLLO AGROPE   |                             |  |  |  |  |
|                |                                                                                                    | 20267                                               |                                   | Deudor                     | Anticipo      | CHEQUE                     | 000004 🔊                    | SECRETARIA DE DESARROLLO AGROPH   |                             |  |  |  |  |
|                |                                                                                                    | 20268                                               |                                   | Deudor                     | Pago          | CHEQUE                     | 000004 🔊                    | SECRETARIA DE DESARROLLO AGROPE   |                             |  |  |  |  |
|                |                                                                                                    | 20269                                               |                                   | Deudor                     | Pago          | CHEQUE                     | 000004 🔊                    | SECRETARIA DE DESARROLLO AGROPE   |                             |  |  |  |  |
|                |                                                                                                    | 20270                                               |                                   | Deudor                     | Anticipo      | CHEQUE                     | 000026 🔊                    | SECRETARIA DE MEDIO AMBIENTE      |                             |  |  |  |  |
|                |                                                                                                    | 20271                                               |                                   | Deudor                     | Anticipo      | CHEQUE                     | 000001 🔊                    | SECRETARIA DE SEGURIDAD PUBLICA   |                             |  |  |  |  |
|                |                                                                                                    | 20272                                               |                                   | Deudor                     | Anticipo      | CHEQUE                     | 000870 🔊                    | SIERRA HERNANDEZ ENGELBERT        |                             |  |  |  |  |
|                |                                                                                                    | 20273                                               |                                   | Proveedor                  | Pago          | CHEQUE                     | 0000001 🔊                   | PROVEEDOR GENERICO                |                             |  |  |  |  |
| >              |                                                                                                    | 20274                                               |                                   | Deudor                     | Anticipo      | AND                        | 000375 🕅                    | ABAD DIAZ VICTOR ARGELIO          |                             |  |  |  |  |
| HH HH<br>Order | Image: Contract of the second second seco |                                                     |                                   |                            |               |                            |                             |                                   |                             |  |  |  |  |
| <u>1</u> . No  | . orde                                                                                                    | n de pago 2. U. Resp 3                              | <ol> <li>Fecha de orda</li> </ol> | en de pago $4$ .           | Tipo operació | ón <u>5</u> Consultar órde | nes de pago 6Clave auxiliar |                                   | <u>N</u> o. Máx. Mov.: 1000 |  |  |  |  |
| Orde           | en de                                                                                                    | pago No.:                                           |                                   |                            |               |                            | 8                           | Consultar                         | jguientes 🏭 Salir           |  |  |  |  |

6

#### 1.1.2 Selección de OP's

Al estar en el listado de órdenes de pago, se deberán de seleccionar las OP's a pagar a Proveedor, Deudor o Contribuyente, por Cheque o Transferencia, tipo Anticipo o Pago.

| <b>1</b>      | istac   | lo de órdenes de p                                  | ado                               |                |               |                            |                          | -      |                                             | _ <b>_</b> ×                |
|---------------|---------|-----------------------------------------------------|-----------------------------------|----------------|---------------|----------------------------|--------------------------|--------|---------------------------------------------|-----------------------------|
|               |         |                                                     | ago                               |                |               |                            |                          |        |                                             |                             |
| Arch          | 100 •   |                                                     | 1                                 | 1              |               |                            |                          |        |                                             |                             |
| IK            | <<      | $\langle \rangle \rangle \rangle \rangle   \rangle$ | +                                 | <u>ک</u>       |               |                            | 🗙 🖾 📓                    |        | 🗐 🔮 📰 🦃 🋃                                   | 🔊 💑 👒 –                     |
| Arra          | strar u | un encabezado de column                             | a aquí para aqr                   | upar por esa c | olumna        |                            |                          |        |                                             | 4                           |
|               | Selec   | Clave de orden de pago                              | Clave auxiliar                    | Pagar a        | Tipo pago     | Abrev tipo de pago         | Cve. prov/deudor/contrik | nuv    | Nombre prov /deudor/contribuyente           | Beneficiario                |
| B/A           |         | 20342                                               |                                   | Deudor         | Pago          | CHEQUE                     | 000391                   |        | ABURTO RAMIREZ MARIA ELENA                  |                             |
|               |         | 20343                                               |                                   | Deudor         | Anticipo      | CHEQUE                     | 000352                   | ন্থ    | ACOSTA VAZQUEZ MARIA LETICIA                |                             |
|               |         | 20344                                               |                                   | Deudor         | Anticipo      | CHEQUE                     | 000307                   | M      | ABURTO MONTALVO SOLEDAD                     |                             |
|               |         | 20345                                               |                                   | Proveedor      | Pago          | CHEQUE                     | 0000001                  | 2      | PROVEEDOR GENERICO                          | BANOBRAS SNC                |
|               |         | 20346                                               |                                   | Proveedor      | Pago          | CHEQUE                     | 0000001                  | M      | PROVEEDOR GENERICO                          | BANCO DEL BAJIO S A         |
|               |         | 20347                                               |                                   | Proveedor      | Pago          | CHEQUE                     | 0000001                  | M      | PROVEEDOR GENERICO                          | ABCFID/742SECC0009          |
|               |         | 20348                                               |                                   | Proveedor      | Pago          | CHEQUE                     | 0000001                  | 网      | PROVEEDOR GENERICO                          | ABCFID/742SECC0009          |
| >             | V       | 20349                                               |                                   | Deudor         | Anticipo      | CHEQUE                     | 000024                   | 2      | SECRETARIA DE TURISMO Y CULTURA             |                             |
|               |         | 20350                                               |                                   | Proveedor      | Pago          | TRASNFERE                  | 0017958                  | M      | TORRE OLMO XALAPA SA DE CV                  |                             |
|               | V       | 20351                                               |                                   | Deudor         | Anticipo      | CHEQUE                     | 000391                   | R      | ABURTO RAMIREZ MARIA ELENA                  |                             |
|               |         |                                                     |                                   |                |               |                            |                          |        |                                             | -                           |
| 144 44        | 4       | 998 de 1000 🕨 🍽 🗸                                   | ¥ * ¥                             | •              |               |                            |                          |        |                                             | •                           |
| Orde          | n de    | pago ordenados por n                                | úmero                             |                |               |                            |                          |        |                                             | Inicio 🛑 🛛 Final 🔵          |
| _             |         |                                                     |                                   |                |               |                            |                          | _      |                                             | No. Máx. Mov.: 1000         |
| <u>1</u> . No | . orde  | en de pago 2. U. Resp 3                             | <ol> <li>Fecha de orde</li> </ol> | en de pago 4.  | Tipo operació | ón <u>5</u> Consultar órde | nes de pago 6 Clave au   | xiliar |                                             |                             |
| Ord           | en de   | pago No.:                                           |                                   |                |               |                            |                          | _      |                                             | tener por últimos registros |
| _             |         |                                                     |                                   |                |               |                            |                          |        | <u>Consultar</u> <u>Anteriores</u> <u>S</u> | jiguientes 🛛 🏭 Salir        |

8

#### 1.1.3 Abrir ventana cheques por lotes

Al tener seleccionadas las OP's a pagar sean del tipo que corresponda, se dará clic en el botón de "Generar cheques por lotes" opción que se encuentra en la barra de herramientas.

| Si l  | istac     | lo de órdenes de paç        | go             |                 |               |                     |                              |                                   | >                            |  |  |  |
|-------|-----------|-----------------------------|----------------|-----------------|---------------|---------------------|------------------------------|-----------------------------------|------------------------------|--|--|--|
| Arcl  | Archivo - |                             |                |                 |               |                     |                              |                                   |                              |  |  |  |
| IK.   | <<        | < > >> >+ +                 |                | A 60            | <b>V x</b>    |                     | 🗙 🛐 🛃 🛃                      | 🎱 💁 🚍 🥩 🌲                         | M 🙏 🐯                        |  |  |  |
|       |           |                             |                |                 | T W           |                     |                              |                                   |                              |  |  |  |
|       |           | un encabezado de columna a  | aquí para agru | ipar por esa ci | olumna        |                     |                              |                                   |                              |  |  |  |
| II/   | Selec.    | Clave de orden de pago Cl   | lave auxiliar  | Pagar a         | Tipo pago     | Abrev. tipo de pago | Cve. prov./deudor/contribuy  | Nombre prov./deudor/contribuyente | Beneficiario                 |  |  |  |
|       |           | 20342                       |                | Deudor          | Pago          | CHEQUE              | 000391 🔊                     | ABURTO RAMIREZ MARIA ELENA        |                              |  |  |  |
|       |           | 20343                       |                | Deudor          | Anticipo      | CHEQUE              | 000352 🔊                     | ACOSTA VAZQUEZ MARIA LETICIA      |                              |  |  |  |
|       |           | 20344                       |                | Deudor          | Anticipo      | CHEQUE              | 000307 🔊                     | ABURTO MONTALVO SOLEDAD           |                              |  |  |  |
|       |           | 20345                       |                | Proveedor       | Pago          | CHEQUE              | 0000001 🔊                    | PROVEEDOR GENERICO                | BANOBRAS SNC                 |  |  |  |
|       |           | 20346                       |                | Proveedor       | Pago          | CHEQUE              | 0000001 🔊                    | PROVEEDOR GENERICO                | BANCO DEL BAJIO S A          |  |  |  |
|       |           | 20347                       |                | Proveedor       | Pago          | CHEQUE              | 0000001 🔊                    | PROVEEDOR GENERICO                | ABCFID/742SECC0009           |  |  |  |
|       |           | 20348                       |                | Proveedor       | Pago          | CHEQUE              | 0000001 🔊                    | PROVEEDOR GENERICO                | ABCFID/742SECC0009           |  |  |  |
| >     | V         | 20349                       |                | Deudor          | Anticipo      | CHEQUE              | 000024 🧕                     | SECRETARIA DE TURISMO Y CULTURA   |                              |  |  |  |
|       |           | 20350                       |                | Proveedor       | Pago          | TRASNFERE           | 0017958 🔊                    | TORRE OLMO XALAPA SA DE CV        |                              |  |  |  |
|       | V         | 20351                       |                | Deudor          | Anticipo      | CHEQUE              | 000391 🔊                     | ABURTO RAMIREZ MARIA ELENA        |                              |  |  |  |
|       |           |                             |                |                 |               |                     |                              |                                   | E                            |  |  |  |
| 144 4 | • •       | 998 de 1000 🕨 🗰 🙀 😋         | * '* 9         | 4               |               |                     |                              |                                   |                              |  |  |  |
| Ord   | en de     | nago ordenados nor núm      | nero           |                 |               |                     |                              |                                   | Inicio 🛑 Final 🔵             |  |  |  |
|       | on do     | page of defined to per fram |                |                 |               |                     |                              |                                   | No. Máx. Mov.: 1000          |  |  |  |
| 1.N   | o. orde   | n de pago 2. U. Resp 3. F   | echa de orde   | n de pago 4.    | Tipo operació | ón 5 Consultar órde | nes de pago 6 Clave auxiliar |                                   |                              |  |  |  |
|       |           |                             |                |                 |               |                     |                              | V Ok                              | utener por últimos registros |  |  |  |
| Ord   | den de    | pago No.:                   |                |                 |               |                     | 9                            | Consultar 🛛 Anteriores 🕅 S        | Siguientes 🔐 Salir           |  |  |  |

La ventana "Generar cheques por lotes" mostrará las OP´s seleccionadas para poder realizar su respectivo pago de forma masiva.

| - | 👂 Pag                                  | o órdenes de p     | ago             |                        |                               |          | - = ×                               |  |  |  |  |
|---|----------------------------------------|--------------------|-----------------|------------------------|-------------------------------|----------|-------------------------------------|--|--|--|--|
|   | Archivo                                | - 🍖 💙              |                 |                        |                               |          |                                     |  |  |  |  |
|   | Arrastra                               | r un encabezado de | columna aquí pa | ra agrupar por esa col | umna                          |          |                                     |  |  |  |  |
| Г | Selec                                  | Cve. orden de pago | Pagara:         | Cve. Prov/deud         | Nombre                        | U. Resp  | Descripción de la U. Resp. F        |  |  |  |  |
|   |                                        | 20343              | Deudor          | ▼ 000352               | ACOSTA VAZQUEZ MARIA LETICIA  | 0001     | SECRETARIA PARTICULAR DEL C. GC     |  |  |  |  |
|   |                                        | 20344              | Deudor          | ▼ 000307               | ABURTO MONTALVO SOLEDAD       | 0001     | SECRETARIA PARTICULAR DEL C. GC     |  |  |  |  |
|   |                                        | 20349              | Deudor          | ▼ 000024               | SECRETARIA DE TURISMO Y CULTU | 0001     | SECRETARIA PARTICULAR DEL C. GC     |  |  |  |  |
| > |                                        | 20351              | Deudor          | ▼ 000391               | ABURTO RAMIREZ MARIA ELENA    | 0001     | SECRETARIA PARTICULAR DEL C. G(2    |  |  |  |  |
| н | K4 44 4 4 de 4 → >> >> 74 * '* 🗣 🛛 📢 💷 |                    |                 |                        |                               |          |                                     |  |  |  |  |
|   | 🖳 Con                                  | ncepto: 🗾 👻        |                 |                        | Heredar concepto              | 💟 Mostra | r ventana de errores de operaciones |  |  |  |  |
|   | No. de c                               | uenta:             |                 | •                      | 🔄 Heredar cuenta bancaria     |          |                                     |  |  |  |  |
|   |                                        |                    |                 |                        |                               |          | 🗳 Generar pagos 🛛 🏭 Salir           |  |  |  |  |

#### 1.2 Insertar datos

La ventana de "Pago de órdenes de pago" se deberá de alimentar con la siguiente información:.

- \*Seleccionar todas las columnas
- \*Seleccionar la columna de tipo cheque
- \*Seleccionar concepto y heredarlo
- \*Seleccionar No. de cuenta y heredarla.

| -   | Page     | o órdenes de pago                | J                  |                          |                |             |                       |             | x    |
|-----|----------|----------------------------------|--------------------|--------------------------|----------------|-------------|-----------------------|-------------|------|
| Ar  | chivo '  | - 🍖 💙 🎇                          | ł                  |                          |                |             |                       |             |      |
| A   | rastra   | r un encabezado de colum         | nna aquí para aqru | par por esa columna      |                |             |                       |             |      |
|     | Sele e   |                                  |                    | Cuesto los socio de dise | Dence de       | ciala Ciala |                       | Placemus    | Tw   |
|     | selec    | 20343 10000                      | 10 Cuerila         | Cuenta pancana destino   | Banco de       | Suito Ciap  |                       | Ineque      | - 11 |
| H   |          | 20344 10000                      | 0001010380843      | •                        |                |             |                       |             | н    |
| н   |          | 20349 00000                      | 0001010380843      | ·                        | -              |             |                       |             | н    |
| I   |          | 20351 0000                       | 0001010380843      | <b>*</b>                 |                |             |                       |             |      |
|     |          |                                  |                    |                          |                |             |                       |             |      |
|     |          |                                  |                    |                          |                |             |                       |             |      |
|     |          |                                  |                    |                          |                |             |                       |             |      |
|     |          |                                  |                    |                          |                |             |                       |             |      |
|     |          |                                  |                    |                          |                |             |                       |             |      |
|     |          |                                  |                    |                          |                |             |                       |             |      |
| 144 |          | 4 de 4 → → → → <b>~</b> *        | * * ¥              | 4                        |                |             |                       |             | ►    |
| Ī   | Con      | cepto: 18 - PAGO A               |                    | V Here                   | dar concepto   | 🔽 Mostrar v | /entana de errores de | operaciones |      |
| 닏   |          |                                  | A DEODONED         |                          |                |             |                       |             |      |
| N   | o, de ci | <u>u</u> enta: 00000000000101038 | 380843 -           | V Here                   | dar cuenta ban | icaria      |                       |             |      |
| -   |          |                                  |                    |                          |                |             | Generar pagos         | 🟭 Salir     |      |

#### 1.2.1 Generar pagos

Después de llenar todos los datos requeridos en la ventana de "Pago órdenes de pago" se deberá de dar clic en el botón de "Generar pagos".

| - | Pag                                               | io órdenes de pa                                      | ago                   |      |                         |                |                   |          | x        |  |  |
|---|---------------------------------------------------|-------------------------------------------------------|-----------------------|------|-------------------------|----------------|-------------------|----------|----------|--|--|
| Д | rchivo                                            | - 🗞 🝸                                                 |                       |      |                         |                |                   |          |          |  |  |
| A | Arrastra                                          | ar un encabezado de                                   | columna aquí para agr | upai | r por esa columna       | o.             |                   |          |          |  |  |
|   | Selec                                             | Cve. orden de pago                                    | ero de cuenta         |      | Cuenta bancaria destino | Banco destino  | Clabe             | Cheque   | Tr       |  |  |
|   | ~                                                 | 20343                                                 | 0000001010380843      | -    | -                       |                |                   | ~        |          |  |  |
|   | ~                                                 | 20344                                                 | 0000001010380843      | -    | <b>.</b>                |                |                   | V        |          |  |  |
|   | 7                                                 | 20349                                                 | 0000001010380843      | -    |                         |                |                   | <b>V</b> |          |  |  |
| I | <b>V</b>                                          | 20351                                                 | 0000001010380843      | ~    |                         |                |                   |          |          |  |  |
|   |                                                   |                                                       |                       |      |                         |                |                   |          |          |  |  |
| H |                                                   | 4 de 4 🕨 👐 👐 ′                                        | °¥ '* ₽               | •    |                         |                |                   |          | <u> </u> |  |  |
|   | Concepto: 18 - PAGO A DEUDORES I Heredar concepto |                                                       |                       |      |                         |                |                   |          |          |  |  |
| 1 | lo. de (                                          | c <u>u</u> enta: 000000000000000000000000000000000000 | 010380843 👻           |      | 😨 Heredar d             | uenta bancaria | 🖌 🇳 Generar pagos | Salir    |          |  |  |

Así se iniciará el proceso para la generación de pagos de masiva

| M | Pa                                                                               | go órdenes de p      | pago                  |                               |                                                                                                 |         | _ = X                             |  |  |  |  |
|---|----------------------------------------------------------------------------------|----------------------|-----------------------|-------------------------------|-------------------------------------------------------------------------------------------------|---------|-----------------------------------|--|--|--|--|
| A | Archivo                                                                          | •• 🏟 🝸               | ***                   |                               |                                                                                                 |         |                                   |  |  |  |  |
|   | Arrasti                                                                          | rar un encabezado de | e columna aquí para a | grupar por esa co             | lumna                                                                                           |         |                                   |  |  |  |  |
| Γ | Selec                                                                            | Cve. orden de page   | ) Pagara:             | Cve. Prov/deud                | Nombre                                                                                          | U. Resp | Descripción de la U. Resp. F      |  |  |  |  |
|   | 7                                                                                | 20343                | 3 Deudor 🔹 👻          | 000352                        | ACOSTA VAZQUEZ MARIA LETICIA                                                                    | 0001    | SECRETARIA PARTICULAR DEL C. GC 2 |  |  |  |  |
| I |                                                                                  | 20351                | Deudor 🔹              | 000391                        | ABURTO RAMIREZ MARIA ELENA                                                                      | 0001    | SECRETARIA PARTICULAR DEL C. GC2  |  |  |  |  |
|   |                                                                                  | 45%                  |                       | Ejecutar<br>Registrando chequ | ndo proceso. Por favor espere<br>ue <mark>s. (Operaciones procesadas:1 de<br/>X Cancelar</mark> | 2)      | 100%                              |  |  |  |  |
| H | Image: Concepto:   18 • PAGO A DEUDORES   No. de cuenta:   0000000001017989908 • |                      |                       |                               |                                                                                                 |         |                                   |  |  |  |  |

### 1.2.2 Mostrar pagos realizados

Al terminar el proceso de generación de pagos de forma masiva, mostrará la siguiente ventana de resultados.

| MUN | 🖣 Pag                                                                                                    | jo órdenes de p    | ago        |                |                              |         | - =                            | ×    |  |  |  |
|-----|----------------------------------------------------------------------------------------------------|--------------------|------------|----------------|------------------------------|---------|--------------------------------|------|--|--|--|
|     | Archivo - 🌑 💙 🙀                                                                                                    |                    |            |                |                              |         |                                |      |  |  |  |
|     | Arrastrar un encabezado de columna aquí para agrupar por esa columna                                                                                                    |                    |            |                |                              |         |                                |      |  |  |  |
|     | Selec                                                                                                    | Cve. orden de pago | Pagar a:   | Cve. Prov/deud | Nombre                       | U. Resp | Descripción de la U. Resp.     | F    |  |  |  |
|     | V                                                                                                    | 20343              | Deudor 👻   | 000352         | ACOSTA VAZQUEZ MARIA LETICIA | 0001    | SECRETARIA PARTICULAR DEL C. 0 | 3C 2 |  |  |  |
| 1   | V                                                                                                    | 20351              | Deudor 🔍 👻 | 000391         | ABURTO RAMIREZ MARIA ELENA   | 0001    | SECRETARIA PARTICULAR DEL C. 0 | G( 2 |  |  |  |
|     | Información x<br>La generación de cheques se realizó de forma correcta.                                                                                                    |                    |            |                |                              |         |                                |      |  |  |  |
| H   | 4 44 4                                                                                                    | 2 de 2 🕨 🗰 🗰       | ר *' * ₪   | •              |                              |         |                                |      |  |  |  |
|     | Image: Concepto:       18 • PAGO A DEUDORES         Image: No. de cuenta:       0000000001017989908 •         Image: Concepto:       Image: Page A DEUDORES         Image: Concepto:       Image: Page A DEUDORES< |                    |            |                |                              |         |                                |      |  |  |  |
|     |                                                                                                    |                    |            |                |                              |         | 🤊 Generar pagos 🛛 🏭 Salir      |      |  |  |  |

Damos clic en ok la ventana de "Información" y nos mostrará las órdenes de pago que fueron pagadas.

| - | Operacione         | s finalizadas               |                                         |     |                 |             | -        |       | x           |
|---|--------------------|-----------------------------|-----------------------------------------|-----|-----------------|-------------|----------|-------|-------------|
|   | Arrastrar un encat | pezado de columna aquí para | agrupar por esa columna                 |     |                 |             |          |       |             |
|   | Orden de pago      | No. Cuenta                  | No. Cheque                              |     | Cve. Prov/Deudo | Nombre      |          |       |             |
| Þ | 20343              | 00000000001017989908        | 000000000000000000000000000000000000000 | 7   | 000352 🗖        | ACOSTA V    | AZQL     | JEZ N | <b>AARI</b> |
|   | 20351              | 0000000001017989908         | 000000000000000000000000000000000000000 | ন্থ | 000391 🔊        | ABURTO R.   | AMIRE    | Z M/  | ARIA        |
|   |                    |                             |                                         |     |                 |             |          |       |             |
| H | • •• • 1 de 2      | ▼ ** * F  4 4               | ▲                                       |     |                 |             |          |       | ►           |
|   |                    |                             |                                         |     | Guardar         | operaciones | s finali | zada  | IS          |

### 1.2.3 Mostrar OP pagada

Al entrar a la edición de órdenes de pago a las que se realizó su pago, se mostrarán como pagadas.

| 🖷 Edición do órdonos do nos                                                                       | a0.                                               |                   |                                    |                   |                |                |                                                                                                    |
|---------------------------------------------------------------------------------------------------|---------------------------------------------------|-------------------|------------------------------------|-------------------|----------------|----------------|----------------------------------------------------------------------------------------------------|
| 📓 Edicion de ordenes de bai                                                                       | go                                                |                   |                                    |                   |                |                | ^                                                                                                    |
| Archivo -                                                                                         |                                                   |                   | Estado Opera                       | ición:            |                |                |                                                                                                    |
| $K \ll \checkmark \mathrel{\scriptstyle >} \mathrel{\scriptstyle >} \mathrel{\scriptstyle >} I +$ |                                                   | 🏟 💙 🔍             |                                    | 🚨 🗙 🤏             | 1 🖄 💰          | . 🖭 💑 .        | Image: A state of the state of the state |
| Clave: 20343                                                                                      |                                                   |                   |                                    |                   | 🔘 Pago 🛛 🔘 A   | nticipo Fecha: | 24/07/2017 -                                                                                                    |
| Pagara: Deudor →                                                                                  | 000352 - ACOSTA VAZQUEZ MA                        | ARIA LETICIA 🖳 🗔  | po de pago: CH                     |                   |                | Fecha prog.:   | 24/07/2017 -                                                                                                    |
| GASTO                                                                                             | IS A COMPROBAR<br>RIA PARTICULAR DEL C. GOBERNADO | IR Rover          | lasificación: ORL<br>Jepeficierio: |                   | AGU            | LEPProvecto.   | •                                                                                                    |
|                                                                                                   |                                                   |                   |                                    |                   |                |                |                                                                                                    |
|                                                                                                   | AUTORIZADO I M P R E S                            | O (27/07/2017)    | PAGADO (27/                        | 07 <i>1</i> 2017) |                |                |                                                                                                    |
| Arrastrar un encabezado de colu                                                                   | imna aquí para agrupar por esa column             | na                |                                    |                   |                |                |                                                                                                    |
| Renglón Operación                                                                                 | Clave oper.                                       | Importe           | I.V.A.                             | Retenciones Sul   | btotal         | Cve.Proyecto   |                                                                                                    |
| Nol. Egreso                                                                                       | 9320 🐙                                            | 500.00            | 0.00                               | 0.00              | 50             | 0.00           |                                                                                                    |
| .Pres                                                                                             |                                                   |                   |                                    |                   |                |                |                                                                                                    |
| -                                                                                                 |                                                   |                   |                                    |                   |                |                |                                                                                                    |
|                                                                                                   |                                                   |                   |                                    |                   |                |                |                                                                                                    |
|                                                                                                   |                                                   |                   |                                    |                   |                |                |                                                                                                    |
|                                                                                                   |                                                   |                   |                                    |                   |                |                |                                                                                                    |
|                                                                                                   |                                                   |                   |                                    |                   |                |                |                                                                                                    |
|                                                                                                   |                                                   |                   |                                    |                   |                |                |                                                                                                    |
|                                                                                                   |                                                   |                   |                                    |                   |                |                |                                                                                                    |
|                                                                                                   |                                                   |                   |                                    |                   |                |                |                                                                                                    |
|                                                                                                   |                                                   |                   |                                    |                   |                |                |                                                                                                    |
|                                                                                                   | * * *                                             |                   |                                    |                   |                |                | •                                                                                                    |
| 🖳 Autorizó: ADMI 👻 SUPERU                                                                         | ISUARIO                                           | Fecha de autoriza | ción: 24/07/2017                   | •                 |                | 0<br>();       | <b>^</b>                                                                                                    |
| Observaciones:                                                                                    |                                                   |                   |                                    |                   |                | Total:         | 500.00                                                                                                    |
|                                                                                                   |                                                   |                   |                                    |                   |                | Retenciones:   | 0.00                                                                                                    |
|                                                                                                   |                                                   |                   |                                    |                   | _              |                | =                                                                                                    |
|                                                                                                   |                                                   | Resta:            |                                    | 0.00              | Total a pagar: |                | 500.00                                                                                                    |
|                                                                                                   |                                                   |                   |                                    |                   |                |                |                                                                                                    |